# SAISIE DES OBSERVATIONS OCCASIONNELLES FAUNE, FLORE, FONGE ET HABITATS

Cette application a été développée par Damien Frazzoni du Parc national des Cévennes et mise à disposition de l'inter-parc.

# Guide de l'utilisateur - V2

Version provisoire 15/01/2013

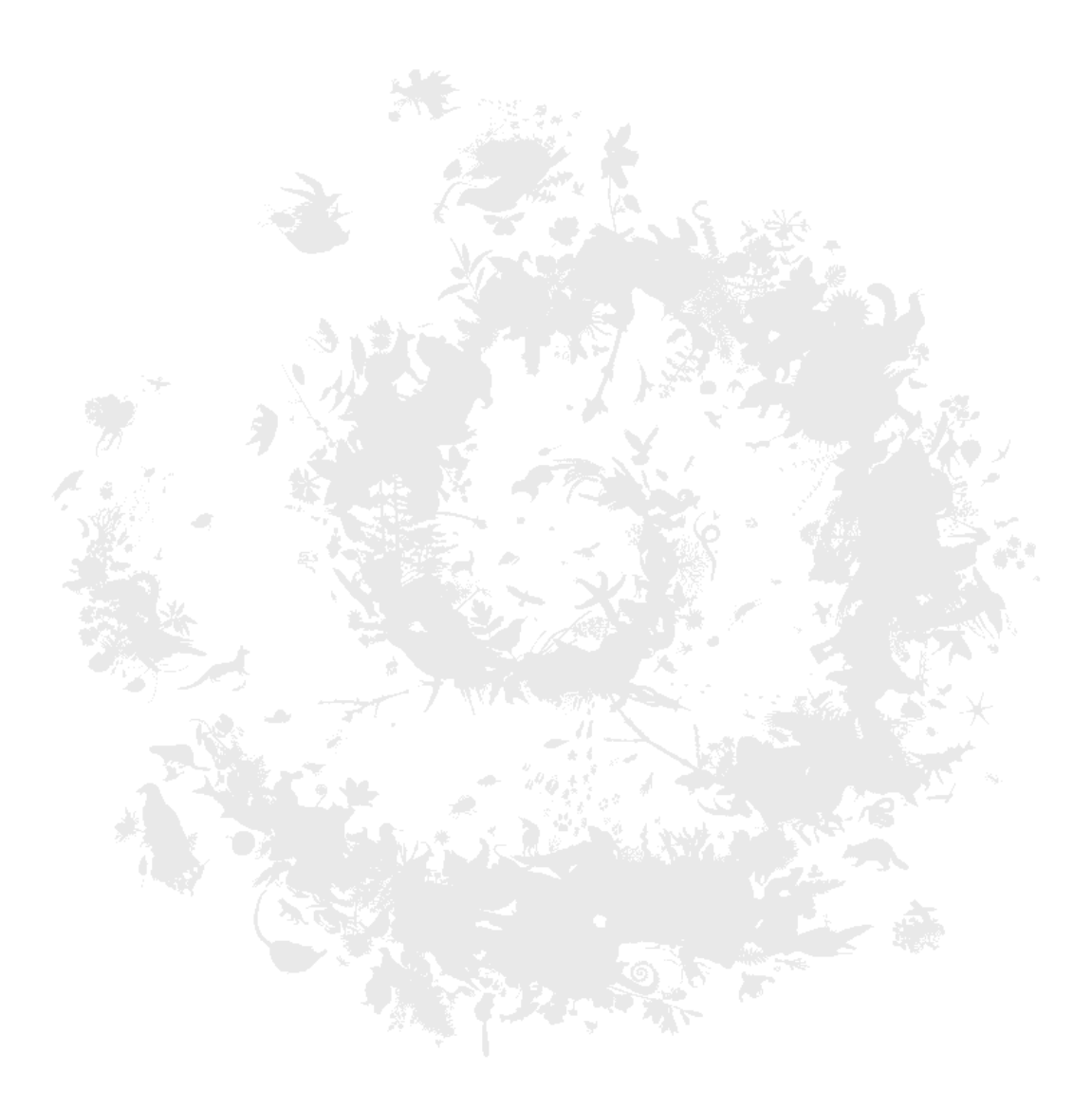

PL - 01/2013

# Sommaire :

| I) PREALABLES A L'UTILISATION DE L'APPLICATION                 | 5      |
|----------------------------------------------------------------|--------|
| II) ACCES A L'APPLICATION                                      | 5      |
| III) PRESENTATION GENERALE DE L'APPLICATION                    | 6      |
| 1) LA FENETRE CARTE<br>2) LE CHOIX DES COUCHES AFFICHEES       | 7<br>7 |
| 3) LA BARRE DE ZOOM                                            | 8      |
| 4) LA BARRE D'OUTILS ASSOCIEE A LA FENETRE CARTE               | 8      |
| N 🖉 🕂 🕂 🖯 🎾 🎘 💟 🖲 🎾 🖿 🖪 🎧 🔍 💐                                  |        |
| 4-1 - Saisie de point                                          | 9      |
| 4-2 - Saisie de ligne                                          | 9      |
| 4-3 - Saisie de polygone                                       | 9      |
| 4-4 - Modification d'objet                                     | 9      |
| 4-5 - Translation                                              | 10     |
| 4-6 - Sélection                                                | 10     |
| 4-7 - Cadrer sur la sélection                                  | 10     |
| 4-8 - Recadrer sur l'étendue de la carte                       | 10     |
| 4-9 - Se déplacer                                              | 10     |
| 4-10 - Zoom avant                                              | 10     |
| 4-11 - Zoom arrière                                            | 11     |
| 4-12 - Mesure de longueur                                      | 11     |
| 4-13 - Mesure de surface                                       | 11     |
| 4-14 - Sauvegarder l'emprise                                   | 11     |
| 4-15 - Zoomer sur l'emprise sauvegardée                        | 12     |
| 4-16 - Zoom précédent                                          | 12     |
| 4-17 - Zoom suivant                                            | 12     |
| 5) INFORMATIONS SUR L'ECHELLE ET LES COORDONNEES GEOGRAPHIQUES | 12     |
| 6) L'ECHELLE GRAPHIQUE                                         | 12     |
| 7) LA BARRE D'OUTIL CENTRALE                                   | 12     |
|                                                                |        |

| 🎸 Mesurer sélection | 🕼 Basculer écran | 🍪 Modifier | Supprimer | Exporter grille | ¥ Filtrer emprise | Filtrer sélection | 🖏 Mémoriser sélection | Not the selection | Importer GPX | Voir photo |
|---------------------|------------------|------------|-----------|-----------------|-------------------|-------------------|-----------------------|-------------------|--------------|------------|
|                     |                  |            |           |                 |                   |                   |                       |                   |              |            |

| 7-1 - Mesurer la sélection                                    | 13 |
|---------------------------------------------------------------|----|
| 7-2 - Basculer écran                                          | 13 |
| 7-3 - Modifier une observation                                | 13 |
| 7-4 - Supprimer une observation                               | 13 |
| 7-5 - Exporter la grille au format Excel                      | 13 |
| 7-6 - Filtrer les données sur l'emprise de la fenêtre "carte" | 14 |
| 7-7 - Filtrer les données sélectionnées                       | 14 |
| 7-8 - Mémoriser la sélection                                  | 14 |
| 7-9 - Appliquer la sélection                                  | 14 |
| 7-10 - Importer un fichier GPX                                | 14 |
| 7-11 - Voir la photographie associée à l'observation          | 14 |
|                                                               |    |

| 8-1 - Sélection                       | 15 |
|---------------------------------------|----|
| 8-2 - Tris                            | 15 |
| 8-3 - Choix des colonnes affichées    | 15 |
| 8-4 - Groupes                         | 15 |
| 8-5 - Filtrer les données par colonne | 16 |

# **9) LA BARRE D'OUTILS "DONNEES"**

| 🕴 Page 🚺 sur 1 🕨 🗏 🍣 Affichage 20 💉 lignes 🧕 Se déconnecter 🚨 Observateurs 🤷 Str | uctures |
|----------------------------------------------------------------------------------|---------|
| 9-1 - Déplacement entre les différentes pages de données                         | 16      |
| 9-2 - Actualisation de la fenêtre                                                | 16      |
| 9-3 - Choix du nombre de lignes et d'objets associés affichés                    | 17      |
| 9-4 - Déconnexion                                                                | 17      |
| 9-5 - Ajout ou modification d'un observateur                                     | 17      |
| 9-6 - Ajout ou modification d'une structure                                      | 17      |
| IV ) LA SAISIE DES DONNEES                                                       | 18      |
| 1) SAISIE D'UNE OBSERVATION                                                      | 18      |
| 1-1 - Saisie de la localisation de l'observation                                 | 18      |
| 1-2 - Saisie des données attributaires                                           |         |
| 1-2-1 - Les champs obligatoires                                                  | 18      |
| 1-2-2 - Méthode de saisie du nom usuel et du nom latin (faune, flore et fonge)   | 20      |
| 1-2-3 - Méthode de saisie du nom simplifié et du nom complet (Habitat)           | 21      |
| 1-2-4 - Saisie et modification des structures impliquées                         | 22      |
| 1-2-5 - Association d'une photographie à l'observation                           | 22      |
| 1-2-6 - Coordonnées géographiques d'une observation ponctuelle                   | 22      |
| 1-2-7 - Cas des autres champs du formulaire de saisie                            | 23      |
| 1-2-8 - Enregistrement de l'observation                                          | 23      |
| 1-2-9 - Annulation de la saisie                                                  | 23      |
| 2) DUPLICATION D'UNE OBSERVATION                                                 | 23      |
| V) LES FILTRES (SELECTION DE DONNEES ET OPTIMISATION DE L'AFFICHAGE)             | 24      |
| 1) FILTRER LES DONNEES SUR L'EMPRISE DE LA FENETRE CARTE                         | 24      |
| 2) FILTRER LES DONNEES SELECTIONNEES                                             | 24      |
| 3) FILTRER LES DONNEES PAR COLONNE DANS LA FENETRE "DONNEES"                     | 25      |
| 4) FILTRER LES DONNEES EN LIMITANT LE NOMBRE DE LIGNES AFFICHEES                 | 26      |
| VI) L'IMPORTATION DE DONNEES GPS (FICHIERS GPX)                                  | 27      |
| VII) LA CONSULTATION OU LA MODIFICATION DES DONNEES                              | 31      |

# **I**) **PREALABLES A L'UTILISATION DE L'APPLICATION :**

1 ) Pour un bon fonctionnement de l'application, il est impératif d'utiliser une version récente du navigateur **firefox.** 

2) Pour avoir accès à l'application, il faut au préalable qu'un identifiant et un mot de passe vous aient été attribués.

# **II)** ACCES A L'APPLICATION :

L'accès à l'application se fait, via Firefox, à l'adresse suivante :

http://extranet.parcnational.fr/contacts/Sources/ObsOccPNP

Ouvrez firefox et tapez cette adresse dans la barre d'adresse du navigateur.

#### Vous accédez à la fenêtre d'authentification :

| Authentification (l'applicat | tion nécessite une version récente de Firefox)               |
|------------------------------|--------------------------------------------------------------|
| Adresse                      | mail : prenom.nom@pyrenees-parcnational.fr                   |
| Mot de pa                    | asse : •••••                                                 |
| Structure par dé             | faut: PNP                                                    |
| Se souvenir de               | moi : 🔽                                                      |
| Prêt                         | 📇 Demander compte 🛛 🥙 Renvoyer mot de passe 🛛 🙂 Se connecter |
|                              |                                                              |

Si vous n'avez pas d'identifiant et de mot de passe, cliquez sur

Renseignez le formulaire de demande où vous sont demandés civilité, nom, prénom, adresse mail, structure, programme et où vous pouvez saisir un message.

Compander compte

Cliquez sur Cliquez sur Un mail sera envoyé aux administrateurs de l'application qui créeront un compte pour vous. Votre identifiant et votre mot de passe vous seront envoyés à l'adresse mail que vous avez indiquée.

#### Si vous avez un identifiant et un mot de passe :

Quand vous avez saisi votre identifiant, votre mot de passe et votre structure, vous pouvez cliquer sur le bouton Se connecter pour accéder à l'application.

Si vous cochez Se souvenir de moi : , votre identifiant et votre mot de passe seront conservés sur l'ordinateur sur lequel vous travaillez (sauf si une autre personne se connecte à l'application sur le même ordinateur et coche cette case).

# **III) PRESENTATION GENERALE DE L'APPLICATION :**

A l'ouverture de l'application, une fenêtre "carte" et une fenêtre "donnée" apparaissent, ainsi que l'ensemble des outils disponibles.

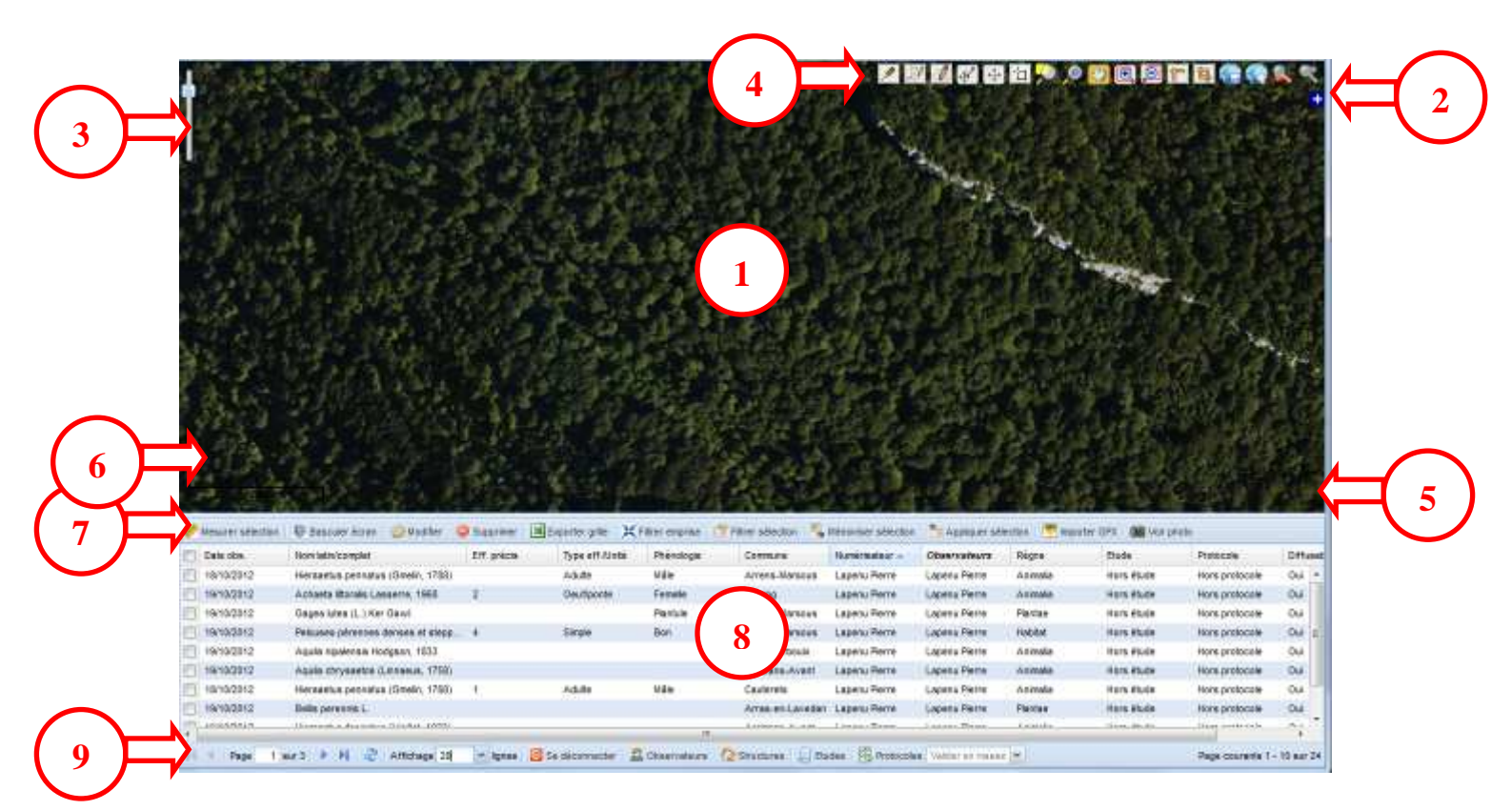

Fenêtre "Carte"

Contrôle des couches (choix des couches d'information affichées)

Barre de Zoom

Barre d'outils associée à la fenêtre "Carte"

Informations sur l'échelle et les coordonnées géographiques

Echelle graphique

Barre d'outils centrale

Fenêtre "Données"

Barre d'outils "Données"

#### **1) LA FENETRE CARTE :**

C'est la fenêtre où sont représentés les fonds cartographiques sur lesquels la saisie et la consultation de la localisation des observations peuvent être effectuées.

#### 2) LE CHOIX DES COUCHES AFFICHEES :

L'utilisateur peut choisir le référentiel sur lequel il souhaite saisir ou consulter les données (cartes papiers numérisées ou photographies aériennes) et des calques supplémentaires destinés à accompagner la saisie et la consultation des données.

Un click sur l'icône • (en haut à gauche de la fenêtre "carte") permet de faire apparaitre l'élément suivant :

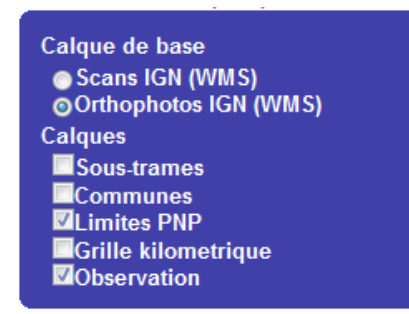

L'utilisateur peut choisir de faire apparaître les Scans IGN (version numérique des cartes papier au 1/25 000 ème ou au 1/50 000 ème) ou les orthophotos IGN (photographies aériennes).

Attention : Les cartes au 1/50 000 ème ou au 1/25 000 ème s'affichent selon le zoom, les photographies aériennes ne sont visibles que si l'utilisateur a zoomé suffisamment.

Différents calques supplémentaires peuvent aussi être affichés :

**Sous-trames** : Sous trames paysagères définies sur la base de la carte des Unités Elémentaires de Paysage

Sous-trame :

Zones humides Urbaine Bocage et culture Milieux ouverts Milieux fermés Milieux minéraux 1

2

**Communes** : Limites des communes administratives

**Limites PNP** : Limites du Parc national des Pyrénées (Zone Coeur et Aire optimale d'Adhésion

Grille kilometrique : Grille de 1 km x 1 km, calée sur le référentiel Lambert 93

**Observation** : Calque des différentes observations saisies (faune, flore et habitats)

Les observations de chaque règne apparaissent d'une couleur différente :

- faune en rouge **O**
- flore en vert O
- habitats en bleu 🔍

Attention : les observations sélectionnées apparaissent en jaune 💛 👘

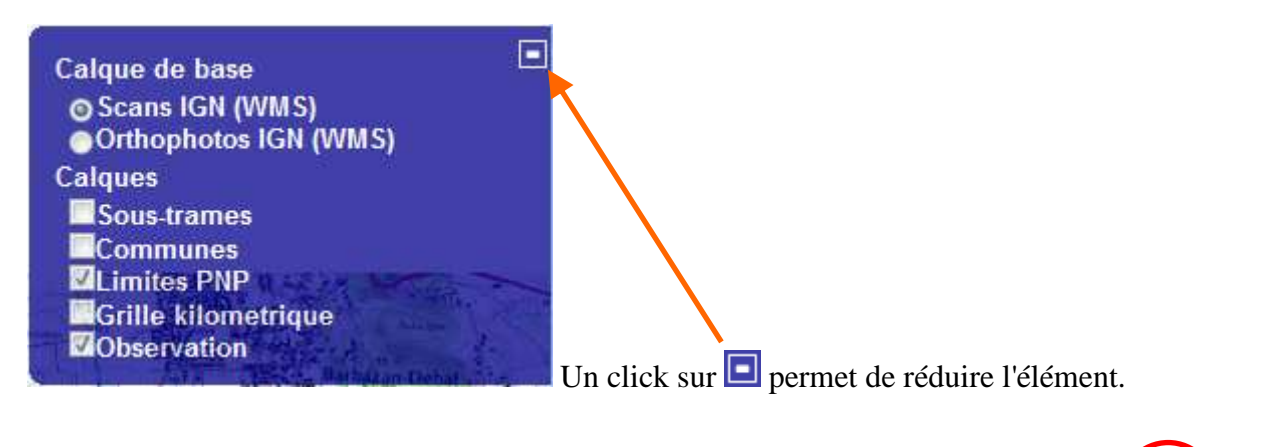

**3)** LA BARRE DE ZOOM :

L'action de faire monter ou de faire descendre le curseur permet de zoomer ou de dé-zoomer dans la fenêtre carte.

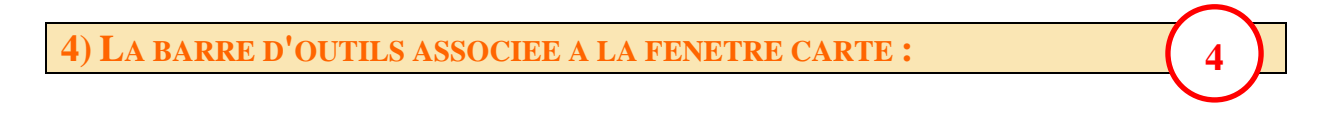

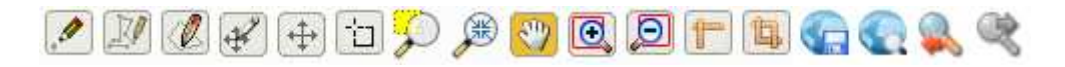

Description des outils :

# 4-1 - Saisie de point

Permet de saisir une observation ponctuelle (faune, flore ou habitat)

### 4-2 - Saisie de ligne

Permet de saisir une observation linéaire (faune, flore ou habitat). Un double click permet de terminer la ligne.

### 4-3 - Saisie de polygone

Permet de saisir une observation surfacique (faune, flore ou habitat)

# 4-4 - Modification d'objet

Permet de modifier le contour d'un polygone, le tracé d'une ligne ou l'emplacement d'un point.

Après sélection de l'outil (un click), un click sur un objet polygone ou ligne permet de faire apparaitre les nœuds existants ainsi que des nœuds intermédiaires. Tous les nœuds matérialisés peuvent être déplacés. Le déplacement d'un nœud intermédiaire entraine la matérialisation de nœuds intermédiaires supplémentaires.

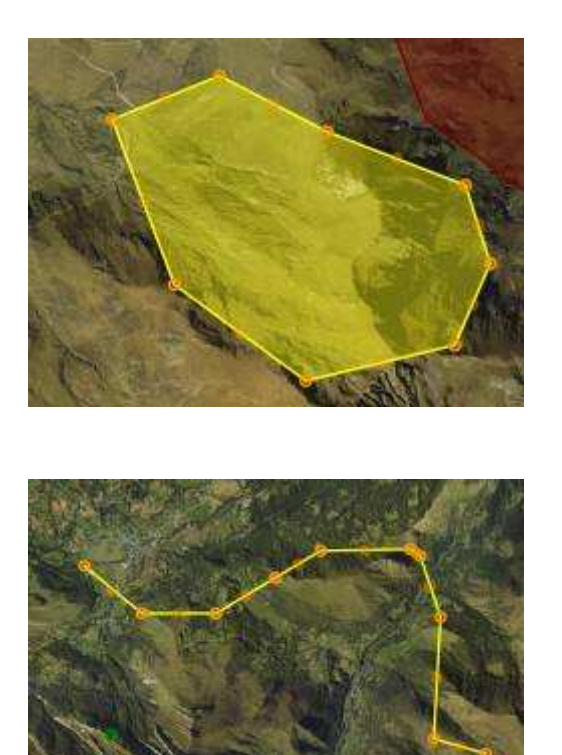

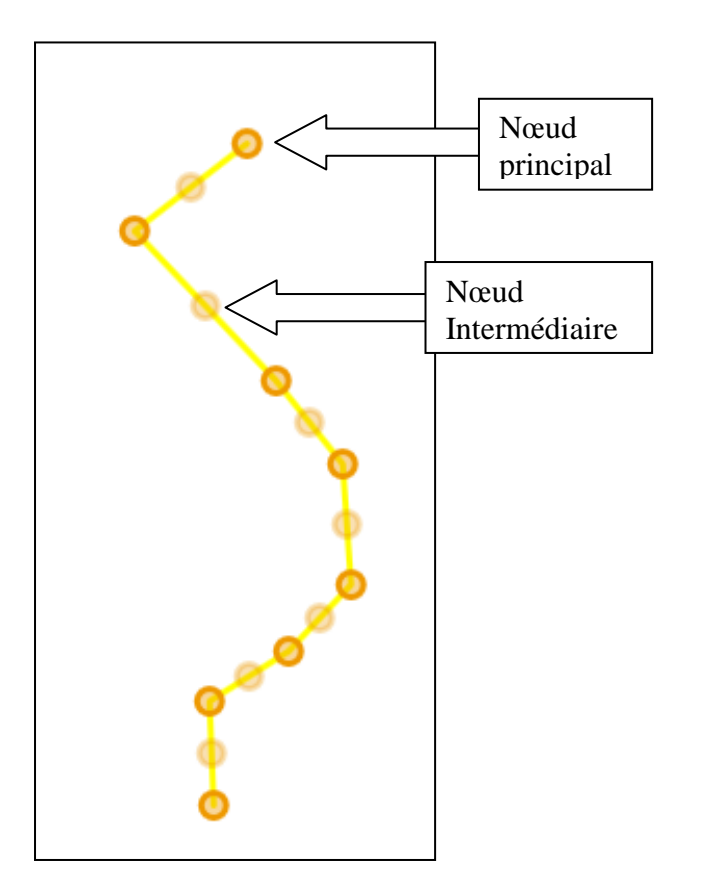

### 4-5 - Translation

Permet de déplacer un objet point, ligne ou polygone

#### 4-6 - Sélection

Permet de sélectionner un objet point, ligne ou polygone via un rectangle de sélection ou par simple click sur un objet.

Un double click sur un objet géographique ou sur une ligne de la fenêtre "données" avec cet outil donne la possibilité de modifier les données attributaires.

Un rectangle de sélection peut être réalisé en cliquant et en maintenant le bouton gauche de la souris appuyé jusqu'à la fin de la définition du rectangle.

Tous les objet visibles qui intersectent le rectangle de sélection sont sélectionnés.

Pour une sélection par click, le maintien de la touche CTRL au clavier permet de réaliser une sélection multiple.

#### 4-7 - Cadrer sur la sélection

Permet de zoomer sur l'emprise d'une sélection qui a été réalisée dans la fenêtre "données" (un ou plusieurs objets points, lignes te polygones)

#### 4-8 - Recadrer sur l'étendue de la carte

Permet de recadrer sur l'étendue totale définie pour la carte (Le Parc national des Pyrénées, Zone Cœur et Aire optimale d'Adhésion)

#### 4-9 - Se déplacer

Un click-glissé avec cet outil permet de déplacer le fond de carte.

### 4-10 - Zoom avant

Le zoom avant peut être réalisé par simple click ou par la définition d'un rectangle.

Le rectangle de zoom est réalisé en cliquant et en maintenant le bouton gauche de la souris appuyé jusqu'à la fin de la définition du rectangle.

Remarque : Même si on utilise un rectangle de zoom, le résultat correspond à des seuils pré-définis (1/249 000 pour l'étendue de la carte, 1/125 000 ème, 1/62 000 ème, 1/31 000 ème, 1/16 000 ème, 1/7784 ème, 1/3892 ème, 1/1946 ème, 1/973 ème, 1/487 ème, 1/243 ème, 1/122 ème pour le zoom le plus fort)

### 4-11 - Zoom arrière

# D Le zoom avant peut être réalisé par simple click ou par la définition d'un rectangle

Remarque : Même si on utilise un rectangle de zoom, le résultat correspond à des seuils pré-définis (1/249 000 pour l'étendue de la carte, 1/125 000 ème, 1/62 000 ème, 1/31 000 ème, 1/16 000 ème, 1/7784 ème, 1/3892 ème, 1/1946 ème, 1/973 ème, 1/487 ème, 1/243 ème, 1/122 ème pour le zoom le plus fort)

#### 4-12 - Mesure de longueur

Un click sur cet outil et la définition d'une ligne brisée permettent de calculer la longueur de cette ligne. Le résultat est affiché dans la barre d'outils associée à la fenêtre "données", à droite du bouton Mesurer sélection. L'unité (mètre ou kilomètre) est précisée.

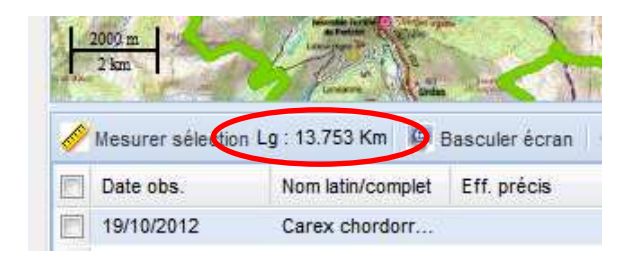

# 4-13 - Mesure de surface

Un click sur cet outil et la définition d'un polygone permettent de calculer la surface et le périmètre de ce polygone. Le résultat est affiché dans la barre d'outils associée à la fenêtre

"données", à droite du bouton <sup>est</sup> Mesurer sélection</sup>. L'unité de mesure du périmètre (mètre ou kilomètre) est précisée. La surface est mesurée en hectares (Ha)

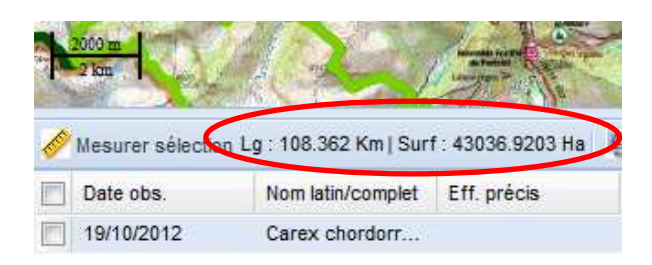

#### 4-14 - Sauvegarder l'emprise

Permet de sauvegarder l'emprise en cours (Affichage d'une zone particulière que l'utilisateur souhaite réutiliser)

## 4-15 - Zoomer sur l'emprise sauvegardée

Permet de recadrer la fenêtre carte sur l'emprise sauvegardée à l'aide du bouton précédent.

#### 4-16 - Zoom précédent

Rermet de retrouver l'emprise définie avant le dernier zoom ou le dernier déplacement.

#### 4-17 - Zoom suivant

Regional de retrouver l'emprise définie avant le click sur le bouton 🔍

# 5) INFORMATIONS SUR L'ECHELLE ET LES COORDONNEES GEOGRAPHIQUES :

Les informations situées en bas à droite de la fenêtre carte concernent l'échelle d'affichage et les coordonnées géographique du point survolé par le curseur. L'échelle d'affichage est liée au zoom effectué sur la fenêtre carte

Les coordonnées géographiques sont celles du point survolé par le curseur sur la fenêtre carte. Le premier chiffre donne l'abscisse du point (X), le deuxième donne l'ordonnée (Y). Les chiffres sont en degrés décimaux, le système de projection est longitude/latitude, WGS 84.

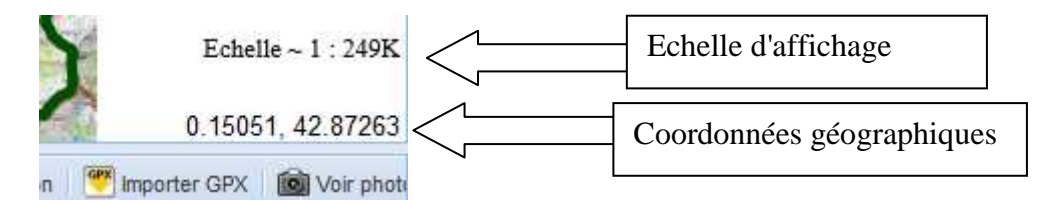

# 6) L'ECHELLE GRAPHIQUE

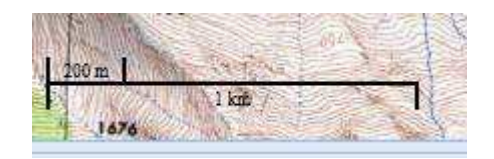

L'échelle graphique donne graphiquement la distance entre deux points sur le terrain.

# 7) LA BARRE D'OUTIL CENTRALE

🔗 Mesurer sélection 🐺 Basculer écran 🎲 Modifier 🥥 Supprimer 🗷 Exporter grille 💥 Filtrer emprise 😙 Filtrer sélection 🧏 Mémoriser sélection 🐤 Appliquer sélection 💌 Importer GPX 📓 Voir photo

5

Description des outils :

# 7-1 - Mesurer la sélection

# Nesurer sélection

Calculer la longueur et la surface totale des points, lignes et polygones qui ont été préalablement sélectionnés dans la fenêtre carte ou dans la fenêtre "données".

Remarque : Les points ont une surface et une longueur égales à zéro, les lignes ont une surface égale à zéro.

Le résultat est affiché dans la barre d'outils associée à la fenêtre "données", à droite du bouton

Mesurer sélection. L'unité de mesure du périmètre (mètre ou kilomètre) est précisée. La surface est mesurée en hectares (Ha)

|   | 1000 m           | 新行派                        | un stand    |
|---|------------------|----------------------------|-------------|
|   | Mesurer sélectio | n Lg : 6.801 Km   Surf : 1 | 295.0769 Ha |
|   | Date obs.        | Nom latin/complet          | Eff. précis |
|   | 19/10/2012       | Hieraaetus fasci           |             |
| E | 19/10/2012       | Pernis apivorus            | 1           |

# 7-2 - Basculer écran

Basculer écran Réorganiser les fenêtres "carte" et "données" verticalement. Un click entraine le déplacement de la fenêtre carte à gauche de l'écran et de la fenêtre "données" à droite de l'écran. Attention, dans cette configuration, certains outils ne sont plus visibles. Un nouveau click permet de retrouver la configuration de démarrage.

# 7-3 - Modifier une observation

Modifier Modifier les données attributaires liées à une observation sélectionnée au préalable dans la fenêtre "carte" ou dans la fenêtre "données". Un click entraine l'ouverture du formulaire de modification des données

# 7-4 - Supprimer une observation

Supprimer Supprimer une ou plusieurs observations qui sélectionnée(s) au préalable dans la fenêtre "carte" ou dans la fenêtre "données"

# 7-5 - Exporter la grille au format Excel

Exporter grille Exporter sous excel les données visibles dans la fenêtre "données"

# 7-6 - Filtrer l'emprise

🗮 Filtrer emprise

Pour la description de cette fonction, voir le chapitre consacré aux filtres (V-1, page 24).

# 7-7 - Filtrer la sélection

📅 Filtrer sélection

Pour la description de cette fonction, voir le chapitre consacré aux filtres (V-2, page 24).

# 7-8 - Mémoriser la sélection

#### Mémoriser sélection

rétablie grâce au bouton suivant.

# 7-9 - Appliquer la sélection

Appliquer sélection

l'ensemble des données visibles dans la fenêtre "carte" et la fenêtre "données".

# 7-10 - Importer un fichier GPX

\rm Importer GPX

Pour la description de cette fonction, voir le chapitre consacré à l'importation de fichiers GPX, (page 27).

#### 7-11 - Voir la photographie associée à l'observation

**Voir photo** Permet de visualiser la photographie associée à une observation après avoir sélectionné l'observation.

Les boutons et et Suivant permettent de visualiser les photographies des différents enregistrement affichés dans la fenêtre "données".

# 8) LA FENETRE "DONNEES"

Cette fenêtre permet de visualiser une partie des données attributaires associées aux éléments saisis.

8

Opérations sur la fenêtre de données :

#### 8-1 - Sélection

Les données peuvent être sélectionnées via la fenêtre "données" (case à cocher à gauche de la fenêtre)

|   | Date obs.  | Nom latin/complet                  | Eff. précis | Type eff./Unité | Phénologie | Commune         | Numérisateur 🔺 | Observateurs  | Règne    | Etude      | Protocole      | Diffusable |
|---|------------|------------------------------------|-------------|-----------------|------------|-----------------|----------------|---------------|----------|------------|----------------|------------|
|   | 17/10/2012 | Pelouses à Carex lasiocarpa        | 1           |                 |            | Oloron-Sainte-M | Lapenu Pierre  | Lapenu Pierre | Habitat  | Hors étude | Hors protocole | Oui 🔺      |
|   | 19/10/2012 | Gagea lutea (L.) Ker Gawl.         |             |                 | Plantule   | Arrens-Marsous  | Lapenu Pierre  | Lapenu Pierre | Plantae  | Hors étude | Hors protocole | Oui        |
|   | 19/10/2012 | Achaeta littoralis Lasserre, 1968  | 2           | Oeuf/ponte      | Femelle    | Estaing         | Lapenu Pierre  | Lapenu Pierre | Animalia | Hors étude | Hors protocole | Oui        |
| V | 18/10/2012 | Hieraaetus pennatus (Gmelin, 1788) | 1           | Adulte          | Mâle       | Cauterets       | Lapenu Pierre  | Lapenu Pierre | Animalia | Hors étude | Hors protocole | Oui        |
|   | 19/10/2012 | Pelouses pérennes denses et stepp  | 4           | Simple          | Bon        | Arrens-Marsous  | Lapenu Pierre  | Lapenu Pierre | Habitat  | Hors étude | Hors protocole | Oui 😑      |
|   | 19/10/2012 | Aquila nipalensis Hodgson, 1833    |             |                 |            | Ayros-Arbouix   | Lapenu Pierre  | Lapenu Pierre | Animalia | Hors étude | Hors protocole | Oui        |
|   | 19/10/2012 | Aquila chrysaetos (Linnaeus, 1758) |             |                 |            | Arcizans-Avant  | Lapenu Pierre  | Lapenu Pierre | Animalia | Hors étude | Hors protocole | Oui        |
|   |            |                                    |             |                 |            |                 |                |               |          |            |                |            |
|   |            |                                    |             |                 |            |                 |                |               |          |            |                |            |
| 8 | -2 - Tri   | S                                  |             |                 |            |                 |                |               |          |            |                |            |

Les données de chaque colonne peuvent être triées par ordre croissant ou décroissant (click sur la flèche à droite de l'en-tête de colonne

| Date obs.    | <ul> <li>Nom latin/complet</li> </ul> |
|--------------|---------------------------------------|
| 16/05/2012   | A ↓ Tri croissant                     |
| 29/10/2012   | Z Tri décroissant                     |
| · 20/10/2012 | A                                     |

#### 8-3 - Choix des colonnes affichées

Les colonnes affichées peuvent être sélectionnées par click sur la flèche à droite d'un des entêtes de colonne, choix de "colonnes" dans la liste déroulante et coche ou décoche des colonnes :

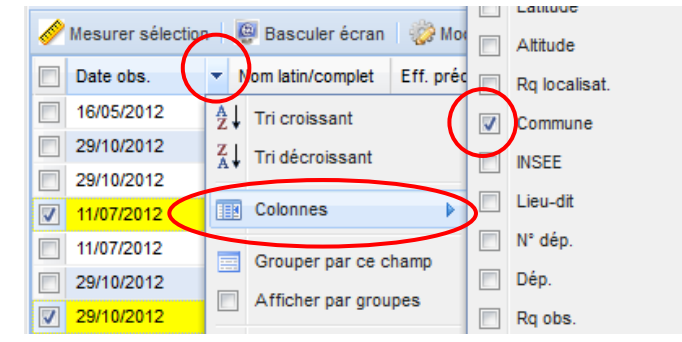

#### 8-4 - Groupes

Les données peuvent être groupées (les mêmes valeurs dans un même champ sont regroupées) par click sur la flèche à droite de la colonne choisie et choix de "Grouper par ce champ" dans la liste déroulante :

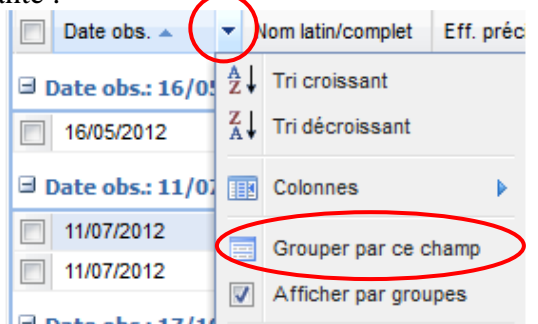

Remarque : Le regroupement des données par champ permet de compter le nombre d'enregistrement ayant la même valeur dans ce champ.

| ∃ Nom latin/comple | t: Alburnus alburnus (Linnaeus, 17:8) (2 ligr | ies)                 |
|--------------------|-----------------------------------------------|----------------------|
| 19/11/2012         | Alburnus alburn                               |                      |
| 29/10/2012         | Alburnus alburn                               |                      |
| ∃ Nom latin/comple | t: Aquila chrysaetos (Linnaeus, 1758) (2 ligi | ies)                 |
| 23/11/2012         | Aquila chrysaet                               |                      |
| 19/10/2012         | Aquila chrysaet                               |                      |
| ∃ Nom latin/comple | t: Aquila nipalensis Hodgson, 1873 (1 ligne)  | $\supset$            |
| 19/10/2012         | Aquila nipalensi                              |                      |
|                    |                                               |                      |
| Pour supprimer     | l'affichage par groupe, décocher              | Afficher par groupes |

8-5 - Filtrer les données par colonne

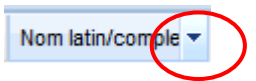

Pour la description de cette fonction, voir le chapitre consacré aux filtres (V-3, page 25).

| 9) LA BAR | RRE D | 'OU | TILS | "DONNE    | ES" |   |        |                | <u>    (     )   </u> |
|-----------|-------|-----|------|-----------|-----|---|--------|----------------|-----------------------|
|           |       |     |      |           |     |   |        |                | $\smile$              |
|           | our 1 | 16  |      | Affichage | 20  | × | liones | Se déconnecter | A Structures          |

#### 9-1 - Déplacement entre les différentes pages de données

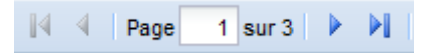

Ces boutons permettent de se déplacer dans les différentes pages de données.

Attention : Les objets visibles dans la fenêtre carte sont ceux qui sont visible dans la page de données en cours.

## 9-2 - Actualisation de la fenêtre

æ

Ce bouton permet d'actualiser la page afin de désactiver un filtre sur l'emprise ou un filtre sur la sélection Filtrer sélection

## 9-3 - Choix du nombre de lignes (et d'objets associés) affichées

Affichage 20 Y lignes

Pour la description de cette fonction, voir le chapitre consacré aux filtres (V-4, page 26).

#### 9-4 - Déconnexion

## O Se déconnecter

Ce bouton permet de se déconnecter de l'application. La fenêtre de connexion apparait après confirmation de la déconnexion de l'utilisateur en cours.

### 9-5 - Ajout ou modification d'un observateur

# Observateurs

Ce bouton permet de consulter la liste des observateurs et de rajouter un observateur manquant. Un élément rajouté apparait dans les listes déroulantes.

### 9-6 - Ajout ou modification d'une structure

Ce bouton permet de consulter la liste des structures et de rajouter une structure manquante. Un élément rajouté apparait dans les listes déroulantes.

# **IV) LA SAISIE DES DONNEES**

# **1) SAISIE D'UNE OBSERVATION**

## 1-1 - Saisie de la localisation de l'observation

Le choix d'un des trois outils de dessin (point  $\checkmark$ , ligne  $\checkmark$ ou polygone  $\checkmark$ ) dans la barre d'outils associée à la fenêtre "carte" permet de saisir la localisation d'une nouvelle observation.

#### 1-2 - Saisie des données attributaires

Une fois que la localisation de l'observation a été saisie, le masque de saisie des données attributaires apparait :

|                               | <u>Détail</u>                        | des | informations               |                         |                 |
|-------------------------------|--------------------------------------|-----|----------------------------|-------------------------|-----------------|
| Nom de l'étude :              | Sélectionnez                         | 0   |                            |                         |                 |
| Libellé du protocole :        | Sélectionnez                         | 0   |                            |                         |                 |
| Moment de l'observation :     | Jour Début-fin Saisie libre          |     |                            |                         |                 |
|                               |                                      |     | Numéro de l'observation :  |                         |                 |
| Règne :                       | 🔿 Faune 🔿 Flore                      | 10  | Heure d'observation :      |                         | ~               |
|                               | 💿 Fonge 💿 Habitat                    |     | Relevé GPS :               |                         |                 |
| Genre Espèce (nom usuel)      | Saisissez 1 caractère                |     | Longitude :                | -0.073421311296624      | 12              |
| Genre Espèce (nom latin)      | Saisissez 3 caractères               | -   | Latitude :                 | 42.96153230157244       |                 |
| Effectif :                    | Précis Mini-maxi Saisie libre        |     | Altitude :                 | T                       | -               |
|                               | 1                                    |     | Commune :                  | Pierrefitte-Nestalas (6 | 5362)           |
| Type d'effectif               | Sélectionnez                         | -   | Lieu-dit :                 | Sélectionnez            | ~               |
| Phénologie                    | Sélectionnez                         | -   | Remarque de localisation : |                         |                 |
| Précision :                   | Sélectionnez                         |     | Numérisateur :             | Lapenu Pierre           |                 |
| Liste des observateurs :      | Sélect, pour ajout 🗙 Suppr. sélectio | 0   | Liste des structures :     | Sélect. pour ajout 💌 S  | uppr. sélection |
|                               |                                      |     |                            | PNP                     |                 |
| Remarques sur l'observation : |                                      |     | Décision de validation :   |                         |                 |
| Statut de validation :        | Sélectionnez                         |     | Validateur :               |                         |                 |
|                               |                                      |     | Diffusable •               | 7                       |                 |

1-2-1 - Les champs obligatoires (Nom de l'étude, Libellé du protocole, Date, Règne, Nom latin et Observateur) :

Six champs sont obligatoires :

- le nom de l'étude
- le libellé du protocole
- la date
- le règne
- le nom latin (ou nom complet pour les habitats)
- l'observateur.

| Liste des observateurs : | Sélect. pour ajout | ~ | Suppr. sélection |
|--------------------------|--------------------|---|------------------|
|                          | Dupont T           |   |                  |

Le champ "observateur" est renseigné par défaut avec le nom de la personne qui s'est connectée à l'application. Il peut être modifié, d'autres observateurs peuvent être rajoutés.

Plusieurs valeurs peuvent être renseignées dans le champ Liste des observateurs :, un observateur saisi peut être supprimé en le sélectionnant et en cliquant sur "Suppr. sélection"

| Liste des observateurs : | Sélect. pour ajout Suppr. sélection |
|--------------------------|-------------------------------------|
|                          | Dupont T                            |

Le champ "date" doit être précisé. Un calendrier apparait sur click :

| Moment de l'observation : | Joi  | ur    | Déb   | ut-fin |       | Saisie | libre |   |
|---------------------------|------|-------|-------|--------|-------|--------|-------|---|
|                           |      |       |       |        |       |        |       | Ĺ |
| Règne :                   |      |       | Octol | bre 20 | 012 🔻 |        | ►     | ē |
| Nom simplifié             | L    | М     | М     | J      | V     | S      | D     | Į |
| New constant              | 1    | 2     | 3     | 4      | 5     | 6      | 7     | - |
| Nom complet               | 8    | 9     | 10    | 11     | 12    | 13     | 14    |   |
| Effectif :                | 15   | 16    | 17    | 18     | 19    | 20     | 21    |   |
|                           | 22   | 23    | 24    | 25     | 26    | 27     | 28    | Ĩ |
| 11-2-1                    | 29   | 30    | 31    | 1      | 2     | 3      | 4     |   |
| Unite                     | 5    | 6     | 7     | 8      | 9     | 10     | 11    |   |
| Etat de conservation      |      |       | Au    | jourd  | hui   |        |       |   |
| Précision ·               | Solo | ction | 0007  |        |       |        |       | l |

Une période peut être précisée, ou une valeur libre comprenant a minima une année.

Le champ "nom latin" (ou "nom complet" pour les habitats) doit être précisé.

| Genre Espèce (nom latin | ) Saisissez 3 caractères | <b></b> | (Faune, flore, fonge) |
|-------------------------|--------------------------|---------|-----------------------|
|                         |                          |         |                       |
| Nom complet Saisissez   | 3 caractères 🔽 🗸 🔍       | (Habita | ts)                   |

|                             | Règne : 🔘 Faune | Flore     |
|-----------------------------|-----------------|-----------|
| Etape 1 : préciser le règne | 💿 Fonge         | 🔘 Habitat |

Etape 2 : Saisir le nom latin directement ou saisir le nom usuel (un ou plusieurs nom(s) latins(s) sont alors proposés dans la liste déroulante).

#### 1-2-2 - Méthode de saisie du nom usuel et du nom latin (faune, flore et fonge) :

- Débuter la saisie (taper quelques caractères)

| Règne :                  | 💿 Faune  🔘 Flore 🖉 Habita | t |
|--------------------------|---------------------------|---|
| Genre Espèce (nom usuel) | Ч                         | ~ |
| Genre Espèce (nom latin) | Ragondin                  | * |
| Effectif :               | Raie                      | _ |
|                          | Raie-papillion            | = |
|                          | Raies,                    |   |

- Choisir le genre dans la liste déroulante

| Règne :                  | Faune       | Flore      | 🔘 Habita | t |
|--------------------------|-------------|------------|----------|---|
| Genre Espèce (nom usuel) | Raie        |            |          | ~ |
| Genre Espèce (nom latin) | Saisissez 3 | caractères |          | ~ |

- Taper un espace (les différents combinaisons genre/espèce apparaissent)

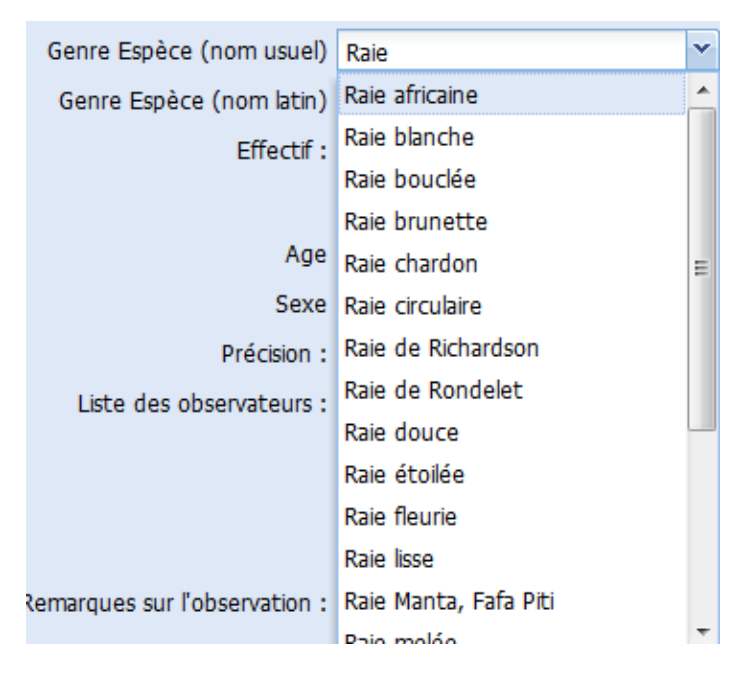

- Choisir la combinaison genre/espèce dans la liste déroulante.

| Genre Espèce (nom usuel) | Raie étoilée           | ~ |
|--------------------------|------------------------|---|
| Genre Espèce (nom latin) | Saisissez 3 caractères | ~ |

La mise à jour du nom usuel entraine la mise à jour du nom latin ou du nom complet, ou la limitation de la liste déroulante si plusieurs noms latins peuvent être associés au nom usuel.

| Genre Espèce (nom usuel) | Raie étoilée                  | ¥ |  |
|--------------------------|-------------------------------|---|--|
| Genre Espèce (nom latin) | Raja asterias Delaroche, 1809 | ~ |  |

Cette mise à jour peut prendre quelques secondes. Si plusieurs noms latins sont proposés, sélectionner un nom latin.

Remarque : La modification de la valeur du champ Genre Espèce (nom latin) n'entraine pas la mise à jour du nom usuel.

## 1-2-3 - Méthode de saisie du nom simplifié et du nom complet (Habitat) :

- Débuter la saisie (taper le code CORINE biotope)

| Règne :       | 🔘 Faune     | Flore        | Habita | t |
|---------------|-------------|--------------|--------|---|
| Nom simplifié | 36.311      |              |        | ~ |
| Nom complet   | Saisissez 3 | 3 caractères |        | ~ |

- Taper un espace

| Nom simplifié | 36.311                          | ~ |
|---------------|---------------------------------|---|
| Nom complet   | 36.311 - Nardaies mésophiles py | r |

- Choisir la combinaison code/nom dans la liste déroulante

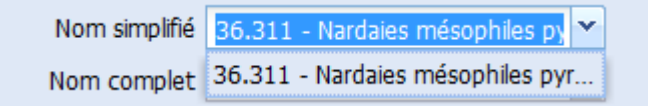

Le nom complet est mis à jour automatiquement.

| Nom simplifié | 36.311 - Nardaies mésophiles py | * |
|---------------|---------------------------------|---|
| Nom complet   | Nardaies mésophiles pyrénéo-alp | ~ |

Cette mise à jour peut prendre quelques secondes.

### 1-2-4 - Saisie et modification des structures impliquées :

Le champ Liste des structures : fonctionne de la même façon que le champ "Observateur".

#### 1-2-5 - Association d'une photographie à l'observation :

Le champ permet d'associer une photographie à une observation.

Un click sur l'icône représentant un appareil photo permet de faire apparaitre la fenêtre suivante :

| Charg | jement - fichier phot | to X                                    | 8 |
|-------|-----------------------|-----------------------------------------|---|
|       | Nom de la photo :     |                                         |   |
|       |                       |                                         |   |
|       | Commentaires :        |                                         |   |
|       | Photo à importer :    | Sélectionner un fichier image Parcourir |   |
| Prêt  |                       | 🤎 Importer 🛛 🛩 Enregistrer 🛛 😫 Annuler  |   |

Le nom de la photographie ainsi qu'un commentaire peuvent être saisis. Un click sur Parcourir... permet d'aller chercher l'image dans l'arborescence de l'ordinateur.

La photographie doit ensuite être importée par click sur le bouton

La liaison entre l'observation et la photographie doit enfin être enregistrée par click sur le bouton <a href="https://www.enregistrem">Enregistrem</a>.

## 1-2-6 - Coordonnées géographiques d'une observation ponctuelle :

Lors de la saisie d'un point, le champ (coordonnées géographiques du point). Ils peuvent être modifiés manuellement afin de préciser la localisation de l'observation. Les coordonnées géographiques sont en degrés décimaux, WGS 84.

Dans le cas de saisies de points, vous pouvez modifier les coordonnées à la main (si vous disposez par exemple d'un relevé GPS précis. Dans ce cas, pour une précision optimale, veuillez saisir **5 chiffres après la virgule** dans le champ longitude et le champ latitude.

# Attention : Veillez à noter les longitudes en négatif à l'ouest du méridien de Greenwich.

#### 1-2-7 - Cas des autres champs du formulaire de saisie :

Les autres champs doivent être complétés soit via des listes déroulantes classiques soit en saisissant des données libres dans un champ texte.

### **1-2-8 - Enregistrement de l'observation :**

A la fin de la saisie, un click sur **Enregistrer**, permet d'enregistrer l'observation (localisation et données attributaires)

#### **1-2-9 - Annulation de la saisie :**

Un click sur

Annule annule la saisie en cours.

# 2) - DUPLICATION D'UNE OBSERVATION

Un click sur permet de valider l'observation en cours et de la dupliquer afin de saisir des données concernant une autre espèce observée dans la même zone (point, ligne ou polygone)

L'ensemble des données saisies dans le formulaire précédent est conservé, mis à part les données concernant l'espèce observée qui doivent être modifiées.

Remarque : Cette procédure est adaptée à la saisie de plusieurs espèces différentes observées sur une même emprise géographique.

# **V)** LES FILTRES (SELECTION DE DONNEES ET OPTIMISATION DE L'AFFICHAGE)

Les fonctions de filtre ont deux objectifs :

- sélectionner les données en fonction d'un critère géographique (les données situées dans telle zone) ou attributaire (les données ayant telle valeur dans tel champ)

- optimiser l'affichage en limitant le nombre de données affichées dans la fenêtre "carte" et dans la fenêtre "données".

Remarque : Les fonctions de filtre doivent être bien maîtrisées et utilisées avec précaution car quand les filtres sont actifs, une partie des données saisies n'est plus visible dans la fenêtre "carte" et la fenêtre "données".

1) - FILTRER LES DONNEES SUR L'EMPRISE DE LA FENETRE CARTE

🗮 Filtrer emprise

Fittrer emprise Faire apparaitre dans la fenêtre "données" que les observations localisées dans l'emprise définie pour la fenêtre carte.

Tant que le bouton est activé, la fenêtre "données" est mise à jour à chaque modification du zoom et/ou de l'emprise de la fenêtre carte.

Toutes les observations visibles sur la fenêtre "carte" sont affichées dans la fenêtre "donnée", sans limitation de nombre de ligne.

Remarque : Un click sur ce bouton permet de garantir que l'ensemble des données saisies dans la zone visible sur la fenêtre "carte" est visible dans la fenêtre "carte" et dans la fenêtre "données", quels que soient les autres filtres activés précédemment.

Pour désactiver le filtre, actualiser la page en cliquent sur le bouton situé en bas de page.

2) - FILTRER LES DONNEES SELECTIONNES

**Filtrer sélection** Permet de n'afficher, dans la fenêtre "carte" et dans la fenêtre "données", que les éléments sélectionnés.

Attention : Tant que ce filtre est actif, seules les données sélectionnées sont visibles dans la fenêtre "carte" et dans la fenêtre "données".

Pour désactiver le filtre, actualiser la page en cliquent sur le bouton situé en bas de page.

```
3) FILTRER LES DONNEES PAR COLONNE DANS LA FENETRE "DONNEES"
```

Les données peuvent être filtrées, colonne par colonne par click sur la flèche à droite de la colonne choisie et choix de "Filtres" dans la liste déroulante.

| Date obs. 🔻 | Vom latin/complet Eff. précis |
|-------------|-------------------------------|
| 29/10/2012  | AZ Tri croissant              |
| 29/10/2012  | Z Tri décroissant             |
| 29/10/2012  | A •                           |
| 29/10/2012  | Colonnes 🕨                    |
| 22/10/2012  | Grouper par ce champ          |
| 19/10/2012  |                               |
| 19/10/2012  | Arricher par groupes          |
| 19/10/2012  | Filtres                       |

Pour les champs texte, le filtre est activé en tapant une chaine de caractère dans la case.

Cette chaine de caractère peut être un mot complet ou une partie de mot. Plusieurs chaines de caractère peuvent être combinées, séparées par des doubles barres verticales : || Pour obtenir ces barres verticales, maintenir la touche "Alt Gr" appuyée et taper "6" au clavier.

Dans l'exemple suivant, on sélectionne les plantes et les animaux. Les habitats ne sont pas sélectionnés :

| Mappliquer sélection 🤎 Importer GPX 🔞 Voir photo |                   |                |            |  |  |  |
|--------------------------------------------------|-------------------|----------------|------------|--|--|--|
| <i>Règn</i> e                                    | Etude             | Protocole      | Diffusable |  |  |  |
| Animalia                                         | AZ↓ Tri croissant | ocole          | Oui        |  |  |  |
| Animalia                                         | Z Tri décroissant | :ocole         | Oui        |  |  |  |
| Animalia                                         | A •               | ocole          | Oui        |  |  |  |
| Animalia                                         | Colonnes          | iocole         | Oui        |  |  |  |
| Plantae                                          | Grouper par ce ch | ocole          | Oui        |  |  |  |
| Animalia                                         |                   | ocole          | Oui        |  |  |  |
| Plantae                                          | Afficher par grou | :ocole         | Oui        |  |  |  |
| Plantae                                          | Filtres           | An 🗈           | i    Pla   |  |  |  |
| Plantae                                          | Hors étude        | Hors protocole |            |  |  |  |

Pour les champs date, le filtre peut porter sur une date précise ou sur une période.

| Filtres            | Avant le   |     |
|--------------------|------------|-----|
| Gagea lutea (L.)   | Après le 🕨 |     |
| Hieraaetus penn    |            | - 1 |
| Ondatra zibethic 1 | Le 🕨       |     |

Pour les champs numériques, le filtre peut porter sur un nombre précis, sur un nombre minimum ou sur un nombre maximum.

| Filtres | Þ        | < | )e |
|---------|----------|---|----|
|         | Plantule | > | e  |
| Adulte  | Mâle     | - | )e |
|         |          | = | e  |

Remarque : Les en-têtes de champs sur lesquels un filtre est activé apparaissent en gras et italiques.

Attention : Tant que ce filtre est actif, seules les données filtrées sont visibles dans la fenêtre "carte" et dans la fenêtre "données".

Attention, si on décoche l'affichage d'un champ sur lequel un filtre est activé, le champ n'est plus visible mais le filtre reste actif.

Pour désactiver le filtre, cocher la case à gauche du choix du filtre :

| Date obs.  | Nom latin/co     | ₹ E | Eff. précis                           | Type eff      | ./Unite | é Phénologie | Cor |
|------------|------------------|-----|---------------------------------------|---------------|---------|--------------|-----|
| 16/11/2012 | Gagea lutea (L.) | ₽↓  | Tri croissant                         |               |         | Plantule     | Arr |
| 19/10/2012 | Gagea lutea (L.) | Z1  | Tri décroissant                       |               |         |              | Arc |
| 19/10/2012 | Gagea lutea (L.) | A¥  |                                       |               |         | Plantule     | Arr |
|            |                  |     | Colonnes                              | ₽             |         |              |     |
|            |                  |     | Grouper par ce o<br>Afficher par grou | champ<br>upes |         |              |     |
|            | (                |     | Filtres                               | Þ             | 曲       | Gagea        |     |

4) FILTRER LES DONNEES EN LIMITANT LE NOMBRE DE LIGNES AFFICHEES

Affichage 20 💙 lignes

Le nombre de lignes affichées dans la fenêtre "données" (et donc le nombre d'objets visibles dans la fenêtre carte) peut être paramétré.

La valeur de nombre de lignes par défaut est de 20 lignes. Si le nombre de données est supérieur au nombre de lignes, les données supplémentaires sont accessibles en naviguant dans les différentes pages de la fenêtre "données".

Attention : Seuls les objets géographiques correspondant aux enregistrements affichés dans la page active de la fenêtre ''données'' sont visibles dans la fenêtre ''carte''.

Attention : L'affichage d'un grand nombre d'éléments peut ralentir l'affichage des données.

# VI) L'IMPORTATION DE DONNEES GPS (FICHIERS GPX)

Permet de lancer la procédure d'importation de fichiers GPX (relevés effectués grâce à un GPS).

Remarque : Cette procédure est particulièrement adaptée à l'importation de relevés GPS concernant une seule espèce. Il est néanmoins tout à fait possible d'importer des relevés GPS concernant plusieurs espèces.

Un click sur le bouton entraine l'ouverture de la fenêtre suivante :

| Charge | ement - fichier GPX |                             | 3                   |
|--------|---------------------|-----------------------------|---------------------|
|        | GPX à importer :    | Sélectionner un fichier GPX | Parcourir           |
| Prêt   |                     | ~                           | Charger 🛛 🔯 Annuler |

Un click sur permet d'aller chercher le fichier GPX dans l'arborescence de l'ordinateur.

| Organiser 🔻 Nouveau                                                                                                    | ı dossier              |     | III •             |           |
|----------------------------------------------------------------------------------------------------|------------------------|-----|-------------------|-----------|
| 🔆 Favoris                                                                                                    | Nom                    |     | Modifié le        | Туре      |
| 📃 Bureau 🛛 🗉                                                                                                    | Larribet               |     | 30/10/2012 12:08  | Fichier G |
| 📜 Emplacements ré                                                                                                    | Test                   |     | 30/10/2012 13:58  | Fichier G |
| <ul> <li>Bibliothèques</li> <li>Documents</li> <li>Images</li> <li>Musique</li> </ul>                                                  |                        |     |                   |           |
| <ul> <li>Bibliothèques</li> <li>Documents</li> <li>Images</li> <li>Musique</li> <li>Vidéos</li> </ul>                                  |                        |     |                   |           |
| <ul> <li>Bibliothèques</li> <li>Documents</li> <li>Images</li> <li>Musique</li> <li>Vidéos</li> <li>Ordinateur</li> </ul>              | < [                    | 111 |                   |           |
| <ul> <li>Bibliothèques</li> <li>Documents</li> <li>Images</li> <li>Musique</li> <li>Vidéos</li> <li>Ordinateur</li> <li>Nom</li> </ul> | ∢<br>du fichier : Test |     | Tous les fichiers |           |

La sélection du fichier (un click) puis un click sur permet de sélectionner le fichier GPX à importer.

Une fois le fichier sélectionné, un click sur Charger

rger entraine l'intégration du fichier.

Une nouvelle fenêtre s'ouvre. Elle permet de visualiser le ou les relevé(s) stocké(s) dans le fichier GPX (localisation et données) :

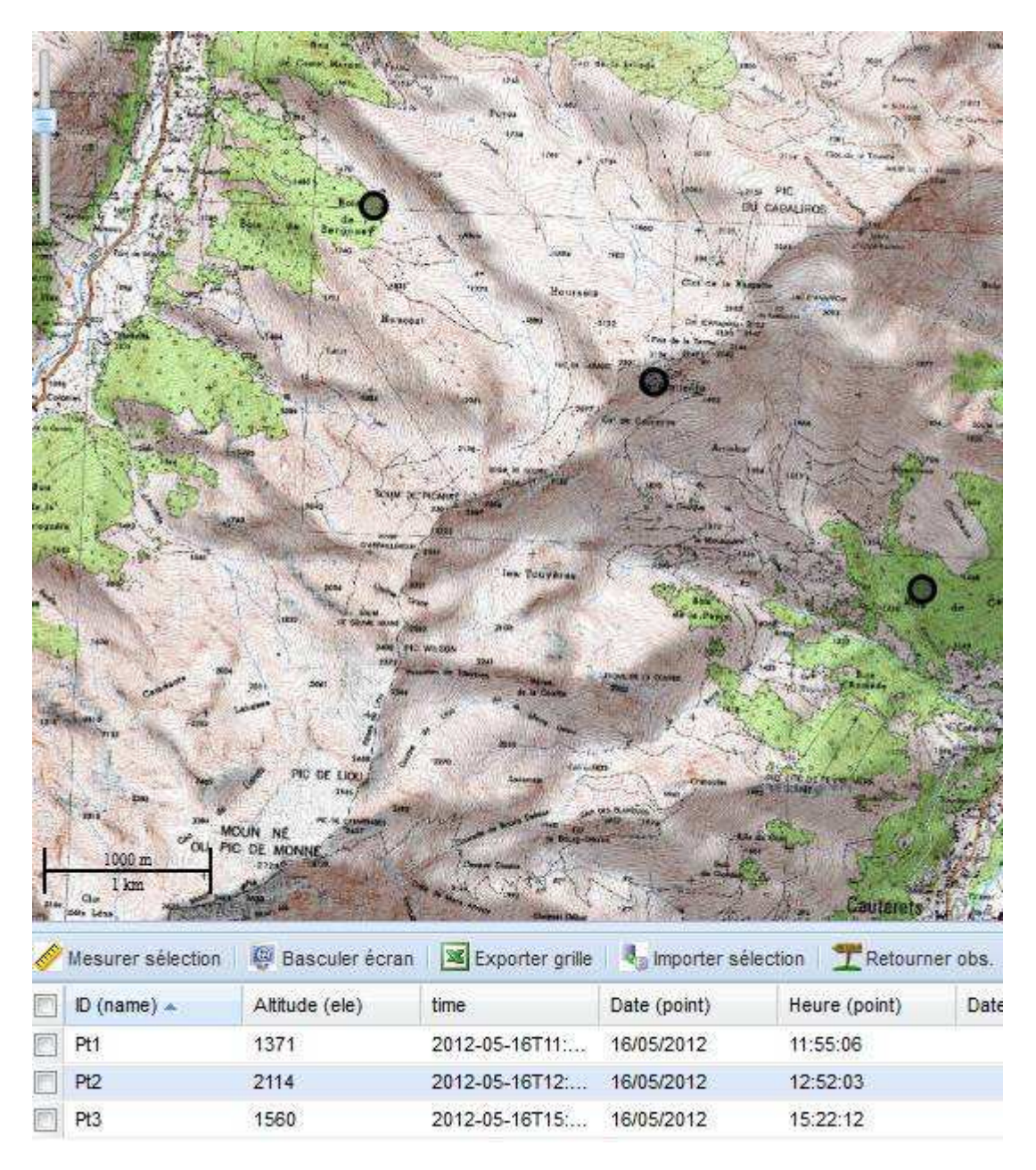

Le champ ID(name) donne le code de relevé qui avait été saisi lors de la collecte des points sur le terrain.

Les relevés à importer doivent être sélectionnés :

- un click sur l'objet dans la fenêtre "carte" (touche CTRL maintenue appuyée au clavier pour sélectionner plusieurs relevés)

- un click dans la case à cocher à gauche de la ligne concernant le relevé dans la fenêtre "données"

- un click dans la case à cocher à gauche des en-têtes de colonne dans la fenêtre "Données" pour sélectionner tous les relevés.

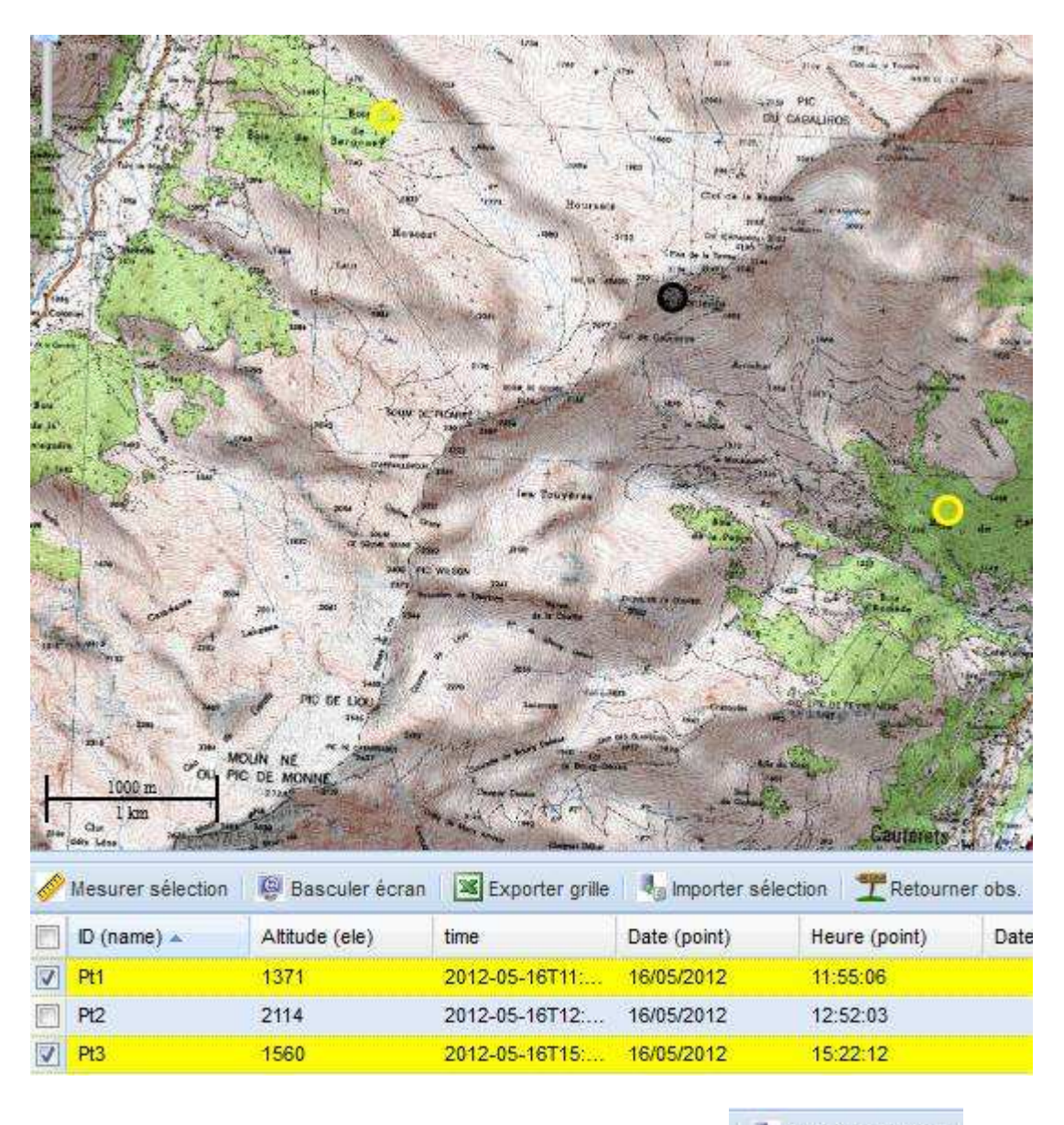

Une fois que les relevés à importer sont sélectionnés, un click sur d'importer sélection permet d'importer les relevés dans l'application.

Pour chacun des relevés importés, un masque de saisie permettant de renseigner les données attributaires apparait. Le règne et l'espèce doivent être renseignés *a minima*.

La date et le N°/nom du relevé GPS sont récupérés automatiquement à partir du fichier GPX. Certaines informations complémentaires (heure, altitude, etc...) peuvent être récupérées automatiquement dans le champ "Remarques sur l'observation".

Le champ "Relevé GPS" donne le code de relevé qui avait été saisi lors de la collecte des points sur le terrain.

Chaque relevé peut être dupliqué si plusieurs espèces ont été vues sur un même point en cliquant sur le bouton

| Pour enregistrer le relevé après avoir renseigné le formulaire, cliquer sur |
|-----------------------------------------------------------------------------|
| L'importation du relevé peut être annulée en cliquant sur le bouton         |
| Il est aussi possible de quitter la procédure d'importation en cliquant sur |
| Cette opération n'annule pas l'intégration des relevés précédents.          |

Remarque : Lors de l'importation d'une série de relevés, l'espèce renseignée lors de l'importation du premier relevé est renseignée par défaut pour les relevés suivants.

A la fin de la procédure d'importation du fichier GPX, cliquer sur

# VII) LA CONSULTATION OU LA MODIFICATION DES DONNEES

Un double click sur un ligne de la fenêtre "données" ou sur un objet avec l'outil sélection (i) permet d'accéder au formulaire de consultation ou de modification des données attributaires.